## ขั้นตอนการแจ้งความประสงค์เข้าร่วมประชุมและการมอบฉันทะผ่านสื่ออิเล็กทรอนิกส์ (Pre-Register)

- ผู้ถือหุ้นทุกคนที่ประสงค์จะเข้าร่วมประชุมผ่านสื่ออิเล็กทรอนิกส์ ด้วยตนเองหรือโดยการมอบฉันทะ ต้องแจ้งความประสงค์ เข้าร่วมประชุมตามขั้นตอนในข้อ 3. โดยระบบ Pre-Register จะเปิดตั้งแต่วันที่ 18 มีนาคม 2567 เวลา 08.30 น.
- ผู้ถือหุ้นต้องเตรียมอีเมลสำหรับลงทะเบียนล่วงหน้าเพื่อรับลิงก์ (Link) และ Username และ Password สำหรับ เข้าประชุม โดย 1 บัญชีอีเมลสามารถใช้ได้ต่อ 1 เลขทะเบียนผู้ถือหลักทรัพย์
- ผู้ถือหุ้นสแกน QR code จากหนังสือเชิญประชุม หรือเข้าเว็บไซต์ <u>https://register.pttdigital.com/PTTEP/registerbase</u> (ระบบ Pre-Register) และดำเนินการตาม 3 ขั้นตอน ดังนี้
  - **ขั้นตอนที่ 1** กรอกข้อมูลผู้ถือหุ้นและการยืนยันตัวตน
  - **ขั้นตอนที่ 2** ยืนยันตัวตนผ่านอีเมล

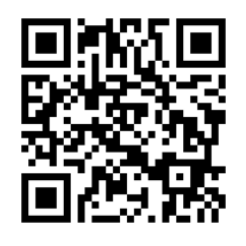

- **ขั้นตอนที่ 3** ทำรายการสำเร็จ และรออีเมลตอบรับจากระบบซึ่งแจ้งรายละเอียดข้อมูลการเข้าประชุมและรหัสผ่าน เพื่อใช้ในวันประชุม
- เจ้าหน้าที่จะตรวจสอบรายชื่อจากข้อมูลผู้ถือหุ้น ณ วันที่ 20 กุมภาพันธ์ 2567 ซึ่งเป็นวันกำหนดรายชื่อผู้ถือหุ้นที่มีสิทธิ เข้าร่วมประชุม (Record Date) รวมถึงความถูกต้องครบถ้วนของเอกสารต่าง ๆ ที่ได้ส่งผ่านระบบ Pre-Register เมื่อได้รับ การอนุมัติให้เข้าร่วมประชุม ผู้ถือหุ้นจะได้รับอีเมลแจ้งรายละเอียดข้อมูลการประชุม 3 ส่วน ดังนี้
  - ป ลิงก์ (Link) สำหรับเข้าห้องประชุมอิเล็กทรอนิกส์ผ่าน Application Cisco Webex Meeting
  - ② ข้อมูล Username และ Password สำหรับการเข้าใช้งานระบบเพื่อลงคะแนนเสียง
  - ③ ลิงก์ (Link) สำหรับการดาวน์โหลดและติดตั้ง Application Cisco Webex Meeting และคู่มือการใช้งาน

กรณีไม่ได้รับการอนุมัติให้เข้าร่วมประชุม ผู้ถือหุ้นจะได้รับอีเมลแจ้งถึงสาเหตุของการปฏิเสธ พร้อมคำแนะนำ

กรณีผู้ถือหุ้นไม่ได้รับอีเมลยืนยันตัวตนในขั้นตอนที่ 2 ตามข้อ 3. หรือไม่ได้รับอีเมลแจ้งรายละเอียดข้อมูลการประชุมใน ขั้นตอนที่ 3 ตามข้อ 3. กรุณาติดต่อ Call Center ที่หมายเลข 02-140-2003

 ผู้ถือหุ้นที่ประสงค์จะมอบฉันทะให้กรรมการอิสระของ ปตท.สผ. สามารถส่งหลักฐานการมอบฉันทะในรูปแบบ ไฟล์อิเล็กทรอนิกส์ผ่านระบบ Pre-Register ตามข้อ 3. หรือจัดส่งหลักฐานการมอบฉันทะไปที่ ปตท.สผ. ทางไปรษณีย์ ตามที่อยู่ด้านล่างนี้ โดยเอกสารจะต้องมาถึง ปตท.สผ. <u>ภายในวันที่ 25 มีนาคม 2567 เวลา 17.00 น.</u>

์ บริษัท ปตท.สำรวจและผลิตปิโตรเลียม จำกัด (มหาชน) ศูนย์เอนเนอร์ยี่คอมเพล็กซ์ อาคาร เอ ชั้น 33 (สายงานเลขานุการบริษัทและกำกับดูแล) เลขที่ 555/1 ถนนวิภาวดีรังสิต แขวงจตุจักร เขตจตุจักร กรุงเทพฯ 10900

 กรณีผู้เข้าร่วมประชุมเป็นผู้รับมอบฉันทะจากผู้ถือหุ้นหลายราย ผู้เข้าร่วมประชุมจะได้รับ Username และ Password ในการล็อกอินเข้าร่วมประชุมเพียงชุดเดียว

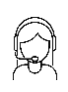

## แผนผังแสดงรายละเอียดขั้นตอนการเข้าร่วมประชุมสามัญผู้ถือหุ้นประจำปี 2567 ผ่านสื่ออิเล็กทรอนิกส์ (E-Meeting)

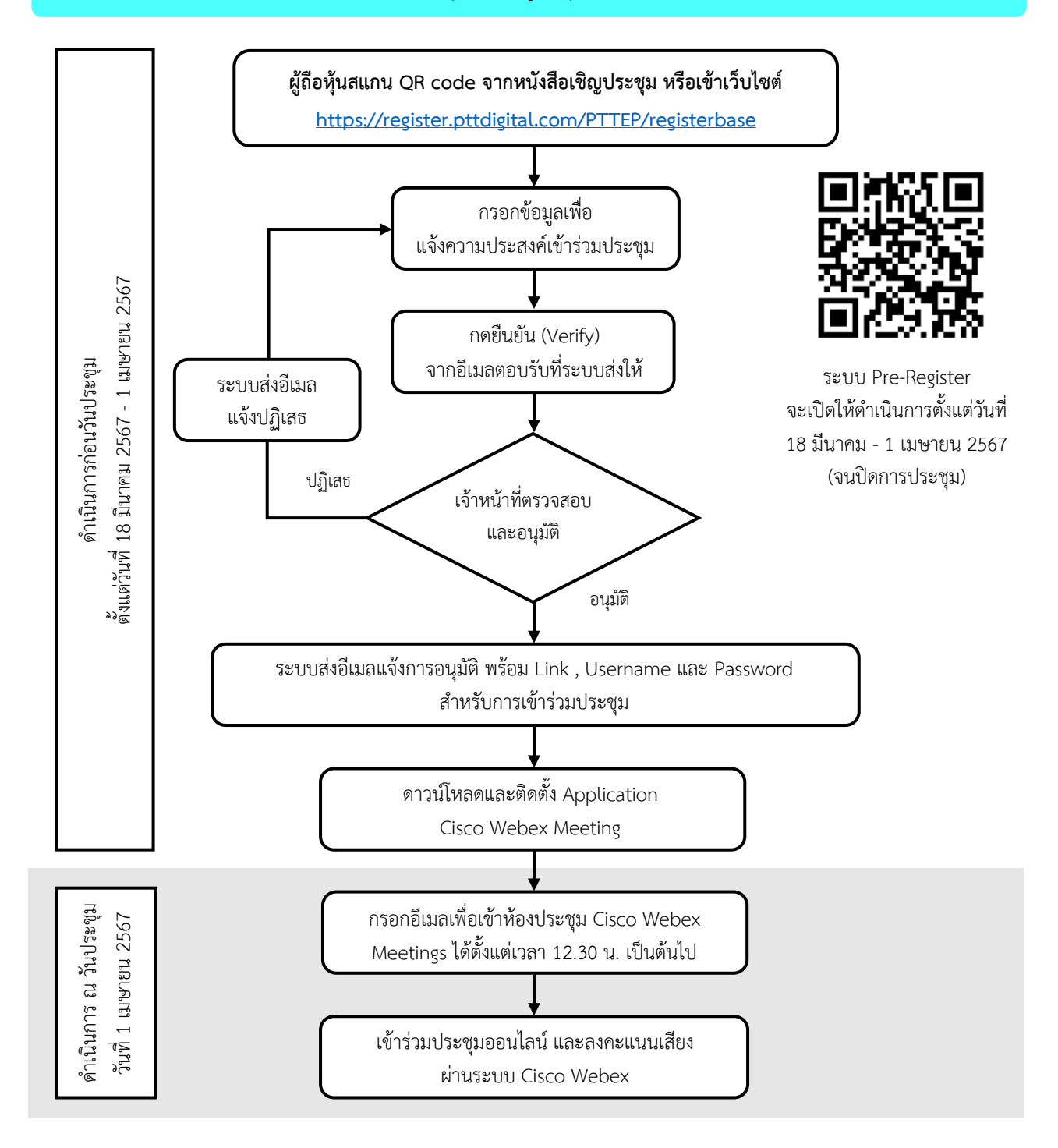

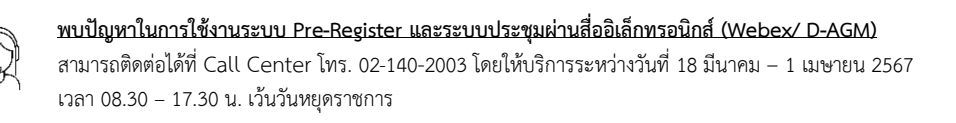

## การติดตั้งระบบประชุมผ่านสื่ออิเล็กทรอนิกส์ (Webex)

ระบบประชุมผ่านสื่ออิเล็กทรอนิกส์ (Webex) รองรับทั้ง Web Browser, PC/Laptop, IOS และ Android โดยมีขั้นตอนการติดตั้ง และคู่มือการใช้งาน ดังนี้

# การติดตั้งระบบ Webex

- 1. ขั้นตอนการติดตั้งการใช้งานระบบ Webex ผ่าน PC / Laptop
  - เข้าเว็บไซต์ <u>https://www.webex.com/downloads.html</u> หรือสแกน QR Code นี้
  - (2) เลือกดาวน์โหลด Webex Meetings โดยกดที่ปุ่ม "Download for Windows"
  - (3) ดับเบิลคลิกที่ไฟล์ webexapp.msi (สามารถค้นหาได้ที่ Folder Download) เพื่อเข้าสู่หน้าการติดตั้ง
  - (4) เข้าสู่หน้าการติดตั้ง จากนั้นกดปุ่ม "Next"
  - (5) พิจารณาว่าจะยินยอมรับ terms and conditions หรือไม่ หากไม่ยอมรับจะไม่สามารถดำเนินการติดตั้งได้ หากยอมรับให้เลือก "I accept the terms in the license agreement" จากนั้นกดปุ่ม "Next"
  - (6) กดปุ่ม "Install" จากนั้นรอการติดตั้งสักครู่ แล้วกดปุ่ม "Finish"
  - (7) เมื่อทำการติดตั้งเสร็จเรียบร้อยแล้ว จะมีไอคอน "Cisco Webex Meetings" ปรากฏที่หน้าจอ

## 2. ขั้นตอนการติดตั้งระบบ Webex ผ่าน **โทรศัพท์เคลื่อนที่ และอุปกรณ์แท็บเล็ต**

| ระบบปฏิบัติการ iOS                                                                                                    | ระบบปฏิบัติการ Android                                                                                                    |  |
|----------------------------------------------------------------------------------------------------|----------------------------------------------------------------------------------------------------|--|
| <ol> <li>เข้าที่ Application App Store</li> <li>ไปที่ Icon ค้นหา หรือ สัญลักษณ์ "แว่นขยาย" โดยพิมพ์<br/>ค้นหา "Cisco Webex Meetings" และกดปุ่ม "Search"</li> <li>จากนั้นกดที่ปุ่ม "Get" ด้านขวามือ เพื่อทำการติดตั้ง<br/>Application Cisco Webex Meetings หรือ สัญลักษณ์<br/>ดังภาพ</li> <li>ระบุรหัสผ่าน หรือ Touch ID เพื่อยืนยันการติดตั้ง<br/>Application</li> <li>จากนั้นรอการติดตั้งสักครู่</li> <li>เมื่อทำการติดตั้งสราครู่</li> </ol> | <ol> <li>เข้าที่ Application Play Store</li> <li>ไปที่ช่อง Search for apps &amp; games โดยพิมพ์ค้นหา<br/>"Cisco Webex Meetings" และกดปุ่ม "Search"</li> <li>จากนั้นกดที่ปุ่ม "Install" ด้านขวามือ เพื่อทำการ<br/>ติดตั้ง Application Cisco Webex Meetings หรือ</li> <li>สัญลักษณ์ ดังภาพ</li> <li>สัญลักษณ์ ดังภาพ</li> <li>กดปุ่ม "Accept" เพื่อยืนยันการติดตั้ง Application</li> <li>จากนั้นรอการติดตั้งสักครู่</li> <li>เมื่อทำการติดตั้งเสร็จเรียบร้อยแล้ว จะมีไอคอน</li> </ol> |  |
| 6. เมื่อทำการติดตั้งเสร็จเรียบร้อยแล้ว จะมีไอคอน<br>"Webex Meetings" ปรากฏที่หน้าจอ                                                                                                    | "Webex Meetings" ปรากฏที่หน้าจอ                                                                                                    |  |

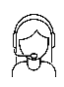

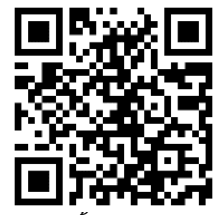

# ขั้นตอนการเข้าร่วมประชุมผ่านสื่ออิเล็กทรอนิกส์

ปตท.สผ. จะเปิดให้ผู้ถือหุ้นล็อคอินเข้าระบบการประชุม (Webex/ D-AGM) ในวันจันทร์ที่ 1 เมษายน 2567 ตั้งแต่เวลา 12.30 น. (ก่อนเริ่มประชุม 2 ชั่วโมง) โดยผู้ถือหุ้นโปรดเตรียม Username และ Password ที่ได้รับทางอีเมล และ ปฏิบัติตามคู่มือการใช้งานในระบบ

# ขั้นตอนการใช้งานระบบ

- ผู้ถือหุ้นเข้าร่วมประชุมผ่านสื่ออิเล็กทรอนิกส์ (E-Meeting) โดยคลิกลิงก์จากในอีเมลที่ได้รับแจ้งยืนยันการเข้าร่วมประชุม พร้อม Username และ Password (เข้าสู่ระบบ D-AGM)
- คลิก เพื่อเปิด Webex สำหรับใช้เข้าร่วมประชุม (แนะนำเปิดด้วยโปรแกรม Google Chrome) โดยกรอก Username และ Password ที่ได้รับทางอีเมล และคลิก <u>เข้าสู่ระบบ</u> จากนั้นคลิก <u>รับชมถ่ายทอดสด</u> ระบบจะบันทึก ผู้ถือหุ้นเป็นองค์ประชุมที่ขั้นตอนนี้

| <b>ลงทะเบียนเข้าประ</b> ชุม | ลงหะเบียนเข้าประชุมสำเร็จ         |
|-----------------------------|-----------------------------------|
| Language -<br>username      | (7047584172)<br>ชื่อเครง ไรยันเคง |
| ເຫັງຜູ້ຮອກປ                 | รับของการย่ายทอดสด                |

- (2.1) คลิก <u>Join Now</u> สำหรับเข้าห้องประชุม และคลิก <u>Join Event</u> เพื่อเข้าร่วมประชุมผ่าน Application Cisco
   Webex Meeting
- (2.2) ระบบจะปรากฏหน้าจอการทำงาน 2 ส่วน คือ การถ่ายทอดสดการประชุม และ Multimedia Viewer
- (2.3) ในส่วนของฟังก์ชัน Multimedia Viewer ให้กรอก Username และ Password ที่ได้รับทางอีเมล เพื่อดูระเบียบ วาระทั้งหมด และเลือกออกเสียงลงคะแนนในระเบียบวาระที่ยังไม่ปิดลงคะแนน รวมถึงสามารถใช้งานในส่วนของ ฟังก์ชัน Q&A ได้
- (2.4) การออกจากห้องประชุม ผู้ถือหุ้นสามารถปิดโปรแกรมโดยคลิกกากบาทที่มุมขวาบน โดยการลงคะแนนเสียง ทั้งหมดจะยังคงนับเป็นคะแนนเสียง
- (2.5) กรณีกดปุ่ม "ออกจากการประชุม" ระบบจะนำคะแนนเสียงของผู้ถือหุ้นออกสำหรับระเบียบวาระที่ยังไม่เสร็จสิ้น การนับคะแนน
- หากผู้ถือหุ้นไม่ต้องการเข้า Webex สามารถคลิก <sup>1</sup> เพื่อเข้าสู่ระบบลงคะแนน โดยกรอก Username และ Password ที่ได้รับทางอีเมล และคลิก <u>เข้าสู่ระบบ/Login จากนั้นคลิก ลงทะเบียนเข้าร่วมประชุม</u> โดยระบบจะบันทึกผู้ถือหุ้นถือเป็น องค์ประชุมที่ขั้นตอนนี้

| Lusername                                  | ] | 🕜 ลงทะเบียนเข้าร่วมประชุม / Join Meeting |             |
|--------------------------------------------|---|------------------------------------------|-------------|
| Password                                   |   |                                          |             |
| +ວ ເข້າສູ່ຮະນນ / Login                     |   | ข้อมูลหุ้นที่มีสิทธิ์                    |             |
| 🔓 ลึมรหัสผ่าน / Forget password            |   | นาย ชื่อตรง ใจมั่นคง                     | 10,000 หุ้น |
| 🖹 ข้อกำหนดและเงื่อนไข / Term and Condition |   | ร่วมประชุมด้วยตนเอง                      |             |

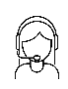

# ขั้นตอนการลงคะแนนเสียงในการประชุม

#### กรณีใช้งานผ่าน โทรศัพท์เคลื่อนที่และอุปกรณ์แท็บเล็ต

ช่องทางที่ 1: กดลิงก์ลงคะแนนจาก Webex Chat

- (1) กด Webex Chat
- (2) กดลิงก์เข้าสู่ระบบลงคะแนนจากประกาศในแชท
- (3) กรอก Username และ Password ที่ได้รับจากอีเมล
- (4) เลือกลงคะแนนตามความประสงค์
- (5) ระบบจะแสดงผลการลงคะแนนเสียงตามที่ได้เลือกลงคะแนน

#### ช่องทางที่ 2: กดลิงก์ลงคะแนนจากอีเมล

- (1) เปิดอีเมลที่ได้รับเชิญเข้าร่วมประชุม
- (2) เปิดลิงก์ระบบลงคะแนน
- (3) กรอก Username และ Password ที่ได้รับจากอีเมล
- (4) เลือกลงคะแนนตามความประสงค์
- (5) ระบบจะแสดงผลการลงคะแนนเสียงตามที่ได้เลือกลงคะแนน

# กรณีใช้งานผ่าน PC/Laptop

- (1) กดปุ่ม "Continue" ที่เมนู "Multimedia Viewer"
- (2) กรอก Username และ Password ที่ได้รับจากอีเมล
- (3) กดปุ่ม "เข้าสู่ระบบ"
- (4) เลือกระเบียบวาระการประชุมที่ต้องการลงคะแนน
- (5) กดปุ่ม "คลิกเพื่อลงคะแนน"
- (6) เลือกลงคะแนนตามความประสงค์
- (7) ระบบจะแสดงผลการลงคะแนนเสียงตามที่ได้เลือกลงคะแนน

# ขั้นตอนการถามคำถามผ่านระบบในวันประชุม

#### การขอคิวถามสดในที่ประชุม

- (1) กดลิงก์เพื่อขอคิวถามสดจากประกาศใน Webex Chat
- (2) กดปุ่ม "เข้าสู่ระบบ"
- (3) กดขอคิวถามสด
- (4) รอผลการจัดคิว
- (5) ดูลำดับคิวที่ได้เพื่อรอเรียกในระเบียบวาระการประชุม
- (6) กดปุ่ม "เช็คคิว" เพื่อตรวจสอบคิวปัจจุบันในห้องประชุม
- (7) เมื่อใกล้ถึงคิวของท่าน เจ้าหน้าที่จะติดต่อผ่านช่องแชทเพื่อให้ท่านเตรียมกล้อง/ไมค์สำหรับการถามสด

## การฝากคำถาม

#### กรณีเข้าชมถ่ายทอดสด: กดลิงก์ฝากคำถามจาก Webex Chat

- (1) กดส่งคำถาม "Send Question" ในหน้าระบบ
- (2) กดฝากคำถาม "Leave Question"
- (3) เลือกระเบียบวาระที่ต้องการถาม
- (4) กรอกคำถาม
- (5) กดปุ่มส่งคำถาม "Send Question"

## กรณีไม่ได้เข้าร่วมประชุม: กดลิงก์ฝากคำถามจากอีเมล

(1) เปิดอีเมลที่ได้รับแจ้งยืนยันการเข้าร่วมประชุม

- (2) กรอก Username และ Password
- (3) กดฝากคำถาม "Leave Question"
- (4) เลือกระเบียบวาระที่ต้องการถาม
- (5) กรอกคำถาม
- (6) กดปุ่มส่งคำถาม "Send Question"

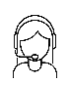

# คู่มือการติดตั้ง Application Webex Meetings และคู่มือการใช้งาน

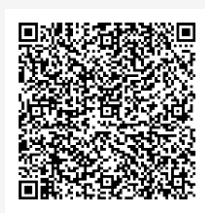

คู่มือการใช้งาน ระบบลงทะเบียนเข้าร่วมประชุม

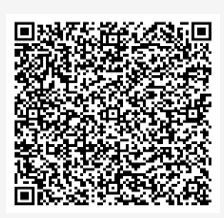

์ คู่มือการใช้งาน D-AGM การลงคะแนน และ Q&A

# การทำงานของระบบประชุมผ่านสื่ออิเล็กทรอนิกส์ (Webex) และระบบ D-AGM การทำงานของระบบจะขึ้นอยู่กับระบบอินเตอร์เน็ตของผู้ถือหุ้นหรือผู้รับมอบฉันทะ รวมถึงอุปกรณ์ และ/หรือ โปรแกรมของอุปกรณ์ โดยมีข้อแนะนำดังต่อไปนี้ ความเร็วของอินเทอร์เน็ตที่แนะนำ ควรไม่ต่ำกว่า 4 Mbps โทรศัพท์เคลื่อนที่/อุปกรณ์แท็บเล็ตทั้งระบบปฏิบัติการ Android และ IOS รองรับทุก Version เบราว์เซอร์ที่รองรับ ได้แก่ Chrome หรือ Safari หรือ Microsoft Edge

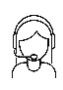

# เอกสารและหลักฐานในการเข้าร่วมประชุม และวิธีการมอบฉันทะ

สำหรับการประชุมสามัญผู้ถือหุ้นประจำปี 2567 ในวันจันทร์ที่ 1 เมษายน 2567 เวลา 14.30 น. ผ่าน สื่ออิเล็กทรอนิกส์ (E-Meeting) ตามพระราชกำหนดว่าด้วยการประชุมผ่านสื่ออิเล็กทรอนิกส์ พ.ศ. 2563 และกฎหมายอื่น ที่เกี่ยวข้องของ ปตท.สผ.

- 1. กรณีผู้ถือหุ้นเข้าร่วมประชุมผ่านสื่ออิเล็กทรอนิกส์ (E-Meeting) ด้วยตนเอง
  - 1.1 บุคคลธรรมดา
    - (1) แบบฟอร์มหนังสือเชิญประชุม (สิ่งที่ส่งมาด้วย 1) ซึ่งผู้ถือหุ้นลงชื่อแล้ว
    - (2) สำเนาเอกสารที่ส่วนราชการออกให้ เช่น บัตรประจำตัวประชาชน บัตรข้าราชการ ใบขับขี่ หรือ หนังสือเดินทางของผู้ถือหุ้น พร้อมลงนามรับรองสำเนาถูกต้องโดยผู้ถือหุ้น ซึ่งสำเนาเอกสารดังกล่าว ต้องปรากฏข้อมูลและภาพใบหน้าของผู้ถือหุ้นที่ชัดเจน และไม่หมดอายุก่อนหรือ ณ วันประชุม
  - 1.2 นิติบุคคล โดยผู้แทนนิติบุคคล
    - (1) แบบฟอร์มหนังสือเชิญประชุม (สิ่งที่ส่งมาด้วย 1) ซึ่งผู้แทนนิติบุคคลลงชื่อแล้ว
    - (2) สำเนาหนังสือรับรองการจดทะเบียนนิติบุคคลของผู้ถือหุ้น (ออกให้ไม่เกิน 6 เดือน) ซึ่งรับรองสำเนาถูกต้อง โดยผู้แทนนิติบุคคลพร้อมประทับตราสำคัญของนิติบุคคล (ถ้ามี) และมีข้อความแสดงให้เห็นว่าผู้แทน นิติบุคคลที่เข้าร่วมประชุมมีอำนาจกระทำการแทนนิติบุคคลซึ่งเป็นผู้ถือหุ้น
    - (3) เอกสารตามข้อ 1.1 (2) ของผู้แทนนิติบุคคล
- 2. กรณีผู้ถือหุ้นมอบฉันทะให้ผู้รับมอบฉันทะเข้าร่วมประชุมผ่านสื่ออิเล็กทรอนิกส์ (E-Meeting)
  - 2.1 ผู้ถือหุ้นควรศึกษารายละเอียดของระเบียบวาระการประชุมก่อนตัดสินใจมอบฉันทะ
  - 2.2 โปรดเลือกใช้หนังสือมอบฉันทะเพียงแบบเดียวเท่านั้น (ปตท.สผ. จัดส่งเฉพาะหนังสือมอบฉันทะ แบบ ข. ที่พิมพ์ Barcode ให้แก่ผู้ถือหุ้นทุกราย โดยท่านสามารถ Download หนังสือมอบฉันทะ แบบ ก. และ แบบ ค. ได้ที่ <u>www.pttep.com</u>)
  - 2.3 ปิดอากรแสตมป์ จำนวน 20 บาท พร้อมทั้งขีดฆ่าหรือลงวันที่ ณ วันที่ทำหนังสือมอบฉันทะดังกล่าวบนอากร แสตมป์ เพื่อให้ถูกต้อง เป็นไปตามที่กฎหมายกำหนดและมีผลผูกพันทางกฎหมาย
  - 2.4 หากผู้ถือหุ้นประสงค์จะยกเลิกการมอบฉันทะ สามารถแจ้งเป็นหนังสือส่งถึง ปตท.สผ. ก่อนเริ่มการประชุม
  - 2.5 หากผู้ถือหุ้นประสงค์จะมอบฉันทะให้แก่กรรมการอิสระ (รายละเอียดเพิ่มเติมปรากฏตามสิ่งที่ส่งมาด้วย 8) ตามรายชื่อด้านล่างนี้

| (1) | นายธีระพงษ์ วงศ์ศิวะวิลาส | งงษ์ วงศ์ศิวะวิลาส กรรมการอิสระ ประธานกรรมการสรรหาและกำหนดค <sup>่</sup> าตอบแ |      |  |
|-----|---------------------------|--------------------------------------------------------------------------------|------|--|
|     |                           | และกรรมการตรวจสอบ                                                              | หรือ |  |
| (2) | นางสาวเพ็ญจันทร์ จริเกษม  | กรรมการอิสระ และประธานกรรมการตรวจสอบ                                           | หรือ |  |
| (3) | นายวิรไท สันติประภพ       | กรรมการอิสระ กรรมการบริหารความเสี่ยง และ<br>กรรมการบรรษัทภิบาลและความยั่งยืน   |      |  |
|     |                           |                                                                                | ຍ ຍ  |  |

/ 2.6 ผู้ถือหุ้น...

- 2.6 ผู้ถือหุ้นสามารถจัดส่งหนังสือมอบฉันทะ (สิ่งที่ส่งมาด้วย 7) และเอกสารหลักฐานตามที่ระบุในข้อ 3.1 3.3 (แล้วแต่กรณี) มายัง ปตท.สผ. เพื่อให้ ปตท.สผ. ดำเนินการตรวจสอบล่วงหน้าก่อนวันประชุมผ่านเว็บไซต์ <u>https://register.pttdigital.com/PTTEP/registerbase</u> หรือสแกนจาก QR Code เพื่อเข้าสู่ ระบบ Pre-Register โดยระบบจะเปิดให้ดำเนินการตั้งแต่วันที่ 18 มีนาคม 2567 หรือส่งเอกสารฉบับจริงใส่ซองไปรษณีย์ตอบรับ (ไม่ต้องติดแสตมป์) ตามที่อยู่ด้านล่างนี้ ให้ถึง ปตท.สผ. <u>ภายในวันที่ 25 มีนาคม 2567 เวลา 17.00 น.</u>
  - ผู้รับ : สายงานเลขานุการบริษัทและกำกับดูแล
  - ที่อยู่ : บริษัท ปตท.สำรวจและผลิตปิโตรเลียม จำกัด (มหาชน) ศูนย์เอนเนอร์ยี่คอมเพล็กซ์ อาคาร เอ ชั้น 33 (สายงานเลขานุการบริษัทและกำกับดูแล) เลขที่ 555/1 ถนนวิภาวดีรังสิต แขวงจตุจักร เขตจตุจักร กรุงเทพฯ 10900
- 2.7 หากผู้ถือหุ้นที่มอบฉันทะได้ออกเสียงลงคะแนนในแต่ละระเบียบวาระในหนังสือมอบฉันทะ แบบ ข. ไว้ล่วงหน้า ปตท.สผ. จะดำเนินการบันทึกคะแนนเสียงตามที่ท่านได้ระบุมาในหนังสือมอบฉันทะดังกล่าว โดย หากผู้ถือหุ้นที่มอบฉันทะให้แก่กรรมการอิสระไม่ได้ออกเสียงลงคะแนนไว้เป็นการล่วงหน้าในหนังสือมอบ ฉันทะ กรรมการอิสระที่เป็นผู้รับมอบฉันทะจะดำเนินการออกเสียงลงคะแนนตามความเหมาะสม ทั้งนี้ เพื่อหลีกเลี่ยงการมีส่วนได้เสียพิเศษ กรรมการอิสระที่ได้รับมอบฉันทะจะไม่ออกเสียงลงคะแนนในหนังสือมอบ วาระที่ 5 "พิจารณาค่าตอบแทนสำหรับคณะกรรมการและคณะกรรมการเฉพาะเรื่อง" (เว้นแต่กรณีผู้ถือหุ้น ระบุให้กรรมการอิสระออกเสียงลงคะแนนแทนอย่างชัดเจนโดยใช้หนังสือมอบฉันทะ แบบ ข. หรือ แบบ ค.)
- 2.8 ผู้รับมอบฉันทะจะต้องดำเนินการตามที่ผู้ถือหุ้นมอบฉันทะให้ และหากผู้ถือหุ้นได้รับความเสียหายจากการ ไม่ดำเนินการดังกล่าว ผู้ถือหุ้นมีสิทธิดำเนินคดีตามกฎหมายได้
- 3. เอกสารและหลักฐานที่ใช้ประกอบการมอบฉันทะ
  - 3.1 กรณีผู้มอบฉันทะเป็นบุคคลธรรมดา (โปรดเลือกใช้หนังสือมอบฉันทะ แบบ ข. และระบุการออกเสียงในแต่ละ ระเบียบวาระให้ครบถ้วนทุกวาระ)
    - (1) แบบฟอร์มหนังสือเชิญประชุม (สิ่งที่ส่งมาด้วย 1) ซึ่งผู้รับมอบฉันทะลงชื่อแล้ว
    - หนังสือมอบฉันทะ (สิ่งที่ส่งมาด้วย 7) ซึ่งกรอกข้อความถูกต้อง ครบถ้วน ชัดเจน และลงชื่อผู้มอบฉันทะ และผู้รับมอบฉันทะแล้ว
    - (3) สำเนาเอกสารที่ส่วนราชการออกให้ เช่น บัตรประจำตัวประชาชน บัตรข้าราชการ ใบขับขี่ หรือ หนังสือเดินทาง<u>ของผู้มอบฉันทะ</u> พร้อมลงนามรับรองสำเนาถูกต้องโดยผู้มอบฉันทะ ซึ่งสำเนาเอกสาร ดังกล่าวต้องปรากฏข้อมูลและภาพใบหน้าของผู้มอบฉันทะที่ชัดเจน และไม่หมดอายุก่อนหรือ ณ วันประชุม
    - (4) สำเนาเอกสารที่ส่วนราชการออกให้ เช่น บัตรประจำตัวประชาชน บัตรข้าราชการ ใบขับขี่ หรือ หนังสือเดินทาง<u>ของผู้รับมอบฉันทะ</u> พร้อมลงนามรับรองสำเนาถูกต้องโดยผู้รับมอบฉันทะ ซึ่งสำเนา เอกสารดังกล่าวต้องปรากฏข้อมูลและภาพใบหน้าของผู้รับมอบฉันทะที่ชัดเจน และไม่หมดอายุก่อน หรือ ณ วันประชุม

/ 3.2 กรณี...

- กรณีผู้มอบฉันทะเป็นนิติบุคคล (โปรดเลือกใช้หนังสือมอบฉันทะ แบบ ข. และระบุการออกเสียงในแต่ละ ระเบียบวาระให้ครบถ้วนทุกวาระ)
  - (1) แบบฟอร์มหนังสือเชิญประชุม (สิ่งที่ส่งมาด้วย 1) ซึ่งผู้รับมอบฉันทะลงชื่อแล้ว
  - (2) หนังสือมอบฉันทะ (สิ่งที่ส่งมาด้วย 7) ซึ่งกรอกข้อความถูกต้อง ครบถ้วน ขัดเจน และลงชื่อผู้มอบฉันทะ และผู้รับมอบฉันทะแล้ว
  - (3) สำเนาหนังสือรับรองการจดทะเบียนนิติบุคคลของผู้ถือหุ้น (ออกให้ไม่เกิน 6 เดือน) ซึ่งมีข้อความแสดง ให้เห็นว่าผู้ที่ลงชื่อเป็นผู้มอบฉันทะในหนังสือมอบฉันทะมีอำนาจกระทำการแทนนิติบุคคลซึ่งเป็นผู้ถือหุ้น และรับรองสำเนาถูกต้องโดยผู้มอบฉันทะ พร้อมทั้งประทับตราสำคัญของนิติบุคคล (ถ้ามี)
  - (4) สำเนาเอกสารที่ส่วนราชการออกให้ เช่น บัตรประจำตัวประชาชน บัตรข้าราชการ ใบขับขี่ หรือ หนังสือเดินทาง<u>ของผู้มอบฉันทะ</u> พร้อมลงนามรับรองสำเนาถูกต้องโดยผู้มอบฉันทะ ซึ่งสำเนาเอกสาร ดังกล่าวต้องปรากฏข้อมูลและภาพใบหน้าของผู้มอบฉันทะที่ชัดเจน และไม่หมดอายุก่อนหรือ ณ วัน ประชุม
  - (5) สำเนาเอกสารที่ส่วนราชการออกให้ เช่น บัตรประจำตัวประชาชน บัตรข้าราชการ ใบขับขี่ หรือ หนังสือเดินทาง<u>ของผู้รับมอบฉันทะ</u>พร้อมลงนามรับรองสำเนาถูกต้อง โดยผู้รับมอบฉันทะ ซึ่งสำเนาเอกสาร ดังกล่าวต้องปรากฏข้อมูลและภาพใบหน้าของผู้รับมอบฉันทะที่ชัดเจน และไม่หมดอายุก่อนหรือ ณ วันประชุม
- 3.3 กรณีผู้มอบฉันทะเป็นผู้ถือหุ้นที่เป็นผู้ลงทุนต่างประเทศและแต่งตั้งให้คัสโตเดียน (Custodian) ในประเทศไทย เป็นผู้รับฝากและดูแลหุ้น (กรณีนี้สามารถใช้หนังสือมอบฉันทะ แบบ ค. ได้)
  - (1) แบบฟอร์มหนังสือเชิญประชุม (สิ่งที่ส่งมาด้วย 1) ซึ่งผู้รับมอบฉันทะลงชื่อแล้ว
  - (2) หนังสือมอบฉันทะ (สิ่งที่ส่งมาด้วย 7) ซึ่งกรอกข้อความถูกต้อง ครบถ้วน ชัดเจน และลงชื่อผู้มอบฉันทะ และผู้รับมอบฉันทะแล้ว
  - (3) เอกสารตามข้อ 3.2 (3) (4) หรือตามข้อ 1.1 (2) ของผู้ถือหุ้นที่เป็นผู้ลงทุนต่างประเทศ และสำเนา หนังสือมอบอำนาจของผู้ถือหุ้นที่เป็นผู้ลงทุนต่างประเทศที่มอบอำนาจให้ Custodian เป็นผู้ลงชื่อ ในหนังสือมอบฉันทะแทน ซึ่งรับรองสำเนาถูกต้องโดยผู้มอบฉันทะ
  - (4) สำเนาหนังสือยืนยันหรือสำเนาใบอนุญาตการประกอบธุรกิจ Custodian ของ Custodian และ สำเนาหนังสือมอบอำนาจที่ Custodian มอบอำนาจให้กรรมการ หรือผู้บริหาร หรือพนักงานของ Custodian มอบฉันทะได้ ซึ่งรับรองสำเนาถูกต้องโดยผู้มอบฉันทะ
  - (5) สำเนาเอกสารที่ส่วนราชการออกให้ เช่น บัตรประจำตัวประชาชน บัตรข้าราชการ ใบขับขี่ หรือ หนังสือเดินทาง<u>ของผู้มอบฉันทะ</u> พร้อมลงนามรับรองสำเนาถูกต้องโดยผู้มอบฉันทะ ซึ่งสำเนาเอกสาร ดังกล่าวต้องปรากฏข้อมูลและภาพใบหน้าของผู้มอบฉันทะที่ชัดเจน และไม่หมดอายุก่อนหรือ ณ วันประชุม
  - (6) สำเนาเอกสารที่ส่วนราชการออกให้ เช่น บัตรประจำตัวประชาชน บัตรข้าราชการ ใบขับขี่ หรือ หนังสือเดินทาง<u>ของผู้รับมอบฉันทะ</u>พร้อมลงนามรับรองสำเนาถูกต้อง โดยผู้รับมอบฉันทะซึ่งสำเนาเอกสาร ดังกล่าวต้องปรากฏข้อมูลและภาพใบหน้าของผู้รับมอบฉันทะที่ชัดเจน และไม่หมดอายุก่อนหรือ ณ วันประชุม

- (7) กรณีมีการมอบอำนาจช่วงก่อนการมอบฉันทะ เอกสารแสดงการมอบอำนาจช่วงทุกช่วงต้องครบถ้วน ไม่ขาดตอน และมีถ้อยคำให้มอบอำนาจช่วงได้ รวมถึงสำเนาเอกสารตามข้อ 1.1 (2) ของ ผู้มอบอำนาจช่วงทุกช่วงต้องครบถ้วน และรับรองสำเนาถูกต้องโดยผู้มอบฉันทะ
- (8) เอกสารที่จัดทำขึ้นในต่างประเทศต้องมีการรับรองโดยโนตารีพับลิค (Notary Public) หรือหน่วยงานที่มี อำนาจคล้ายคลึงกันตามกฎหมายของแต่ละประเทศ และสถานเอกอัครราชทูตไทย หรือสถานกงสุลไทย หรือเจ้าหน้าที่ที่ได้รับมอบหมายให้กระทำการแทนอีกชั้นหนึ่ง (การรับรองดังกล่าวต้องไม่เกิน 1 ปี นับถึงวันประชุม)
- (9) เอกสารที่มีต้นฉบับไม่ใช่ภาษาอังกฤษจะต้องจัดทำคำแปลเป็นภาษาอังกฤษ พร้อมรับรองความ ถูกต้องของคำแปลโดยผู้มอบฉันทะ
- กรณีผู้ถือหุ้นถึงแก่กรรม ให้ผู้จัดการมรดกเข้าร่วมประชุมด้วยตนเอง หรือมอบฉันทะ โดยให้แนบสำเนาคำสั่งศาล แต่งตั้งเป็นผู้จัดการมรดก ซึ่งรับรองสำเนาถูกต้องโดยผู้จัดการมรดก เพื่อเป็นหลักฐานเพิ่มเติมด้วย
- กรณีผู้ถือหุ้นเป็นผู้เยาว์ ให้บิดา หรือมารดา หรือผู้ปกครองตามกฎหมาย เข้าร่วมประชุมด้วยตนเอง หรือมอบฉันทะ โดยให้แนบสำเนาทะเบียนบ้านของผู้เยาว์ และ/หรือ สำเนาคำสั่งศาลแต่งตั้งให้เป็นผู้ปกครอง ซึ่งรับรองสำเนาถูกต้อง โดยบิดา หรือมารดา หรือผู้ปกครองตามกฎหมาย (แล้วแต่กรณี) เพื่อเป็นหลักฐานเพิ่มเติมด้วย
- 6. กรณีผู้ถือหุ้นเป็นคนไร้ความสามารถ หรือคนเสมือนไร้ความสามารถ ให้ผู้อนุบาลหรือผู้พิทักษ์ (แล้วแต่กรณี) เข้าร่วมประชุมด้วยตนเอง หรือมอบฉันทะ โดยให้แนบสำเนาคำสั่งศาลแต่งตั้งเป็นผู้อนุบาลหรือผู้พิทักษ์ ซึ่งรับรอง สำเนาถูกต้องโดยผู้อนุบาลหรือผู้พิทักษ์ เพื่อเป็นหลักฐานเพิ่มเติมด้วย
- กรณีมีการแก้ไขคำนำหน้าชื่อ, ชื่อ, ชื่อสกุล ให้แนบสำเนาหลักฐานรับรองการเปลี่ยนแปลงดังกล่าว และรับรอง สำเนาถูกต้องโดยเจ้าของหลักฐานนั้น ๆ เพื่อเป็นหลักฐานเพิ่มเติมด้วย
- 8. ผู้ถือหุ้นที่ประสงค์จะเข้าร่วมประชุมผ่านสื่ออิเล็กทรอนิกส์ (E-Meeting) ด้วยตนเอง ทั้งในกรณีตามข้อ 1.1 และ 1.2 หรือประสงค์จะมอบฉันทะให้แก่บุคคลอื่น โปรดทำการลงทะเบียนล่วงหน้าเพื่อแจ้งความประสงค์เข้าร่วมประชุม ผ่านเว็บไซต์ <u>https://register.pttdigital.com/PTTEP/registerbase</u>หรือสแกนจาก QR Code เพื่อเข้าสู่ระบบ Pre-Register เท่านั้น มิฉะนั้นท่านจะไม่ได้รับ Username รหัสผ่าน (Password) และลิงก์ (Link) สำหรับเข้าร่วมประชุม
- 9. เอกสารที่เป็นสำเนาทุกฉบับต้องมีการรับรองสำเนาถูกต้อง
- ผู้ถือหุ้นไม่สามารถแบ่งแยกจำนวนหุ้น โดยมอบฉันทะให้ผู้รับมอบฉันทะหลายคน เพื่อแบ่งแยกการลงคะแนนเสียงได้ และผู้ถือหุ้นจะต้องมอบฉันทะเท่ากับจำนวนหุ้นที่ตนถืออยู่ โดยไม่สามารถจะมอบฉันทะเพียงบางส่วนน้อยกว่า จำนวนที่ตนถืออยู่ได้ เว้นแต่เป็น Custodian ที่ผู้ถือหุ้นซึ่งเป็นผู้ลงทุนต่างประเทศแต่งตั้งให้เป็นผู้รับฝากและดูแลหุ้น และมอบฉันทะตามหนังสือมอบฉันทะ แบบ ค.
- 11. เนื่องจาก ปตท.สผ. ต้องปฏิบัติตามบทบัญญัติแห่ง พ.ร.บ. คุ้มครองข้อมูลส่วนบุคคล พ.ศ. 2562 จึงขอความกรุณา ผู้ถือหุ้น ผู้มอบฉันทะ และ ผู้รับมอบฉันทะ ขีดฆ่า ปกปิด หรือกระทำการใด ๆ ที่ไม่แสดงให้เห็นถึงข้อมูลศาสนา และหมู่โลหิตในสำเนาบัตรประจำตัวประชาชน หรือบัตรประจำตัวข้าราชการ หรือหนังสือเดินทาง ทั้งนี้ ปตท.สผ. ขอสงวนสิทธิในการขีดฆ่า ปกปิด หรือกระทำการข้างต้น ในกรณีที่ผู้ถือหุ้น ผู้มอบฉันทะ และผู้รับมอบฉันทะ ไม่ได้ มีการขีดฆ่า ปกปิด หรือกระทำการนั้นมาแต่แรกเมื่อมีการส่งมอบให้แก่ ปตท.สผ. แล้ว